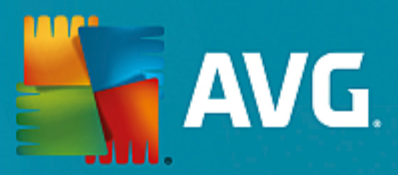

# **AVG File Server**

Руководство пользователя

Версия документа 2015.08 (22.09.2015)

© AVG Technologies CZ, s.r.o. Все права защищены. Все другие товарные знаки являются собственностью соответствующих владельцев.

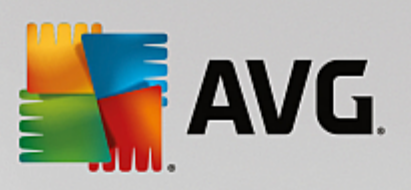

# Содержимое

| поведение                                            | 2  |
|------------------------------------------------------|----|
| 2. Требования для установки AVG                      | 3  |
| 2.1 Поддерживаемые операционные системы              | 3  |
| 2.2 Поддерживаемые файловые серверы                  | 3  |
| 2.3 Рекомендуемые требования к оборудованию          | 3  |
| 3. Процесс установки AVG                             | 4  |
| 3.1 Запуск установки                                 | 4  |
| 3.2 Лицензионное соглашение                          | 5  |
| 3.3 Активация лицензии                               | 5  |
| 3.4 Выбор типа установки                             | 6  |
| 3.5 Выборочная установка: пользовательские параметры | 7  |
| 3.6 Завершение установки                             | 8  |
| 4. После установки                                   | 9  |
| 5. Сканер документов для MS SharePoint               | 11 |
| 5.1 Обзор                                            | 11 |
| 5.2 Дополнительные параметры                         | 13 |
| 6. AVG для SharePoint Portal Server                  | 16 |
| 6.1 Обслуживание программы                           | 16 |
| 6.2 Доступ к параметрам антивирусной программы       | 16 |
| 6.3 Конфигурация антивируса                          | 17 |
| 7. Часто задаваемые вопросы и техническая поддержка  | 22 |

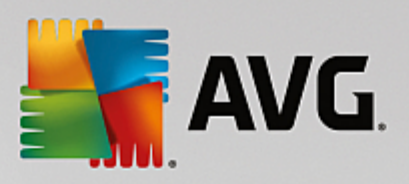

# 1. Введение

AVG File Server.

AVG File Server!

AVG File Server

AVG,

| • | , | AVG File Server |
|---|---|-----------------|
|   |   | AVG,            |
|   |   |                 |

AVG . AVG

AVG .

AVG File Server. Internet Security, http://www.avg.com.

\_

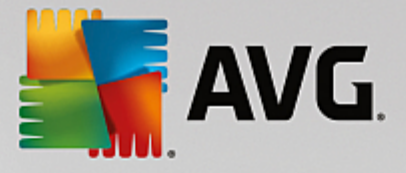

# 2. Требования для установки AVG

#### 2.1. Поддерживаемые операционные системы

AVG File Server

,

- Windows Server 2003 Windows Server 2003 x64 Edition (
- Windows 2008 Server Windows 2008 Server x64 Edition

.

- Windows 2008 Server R2 Edition
- Windows 2012 Server Windows 2012 Server x64 Edition
- Windows 2012 Server R2 Edition
- (,

### 2.2. Поддерживаемые файловые серверы

- MS SharePoint 2003 Server
- MS SharePoint 2007 Server
- MS SharePoint 2010 Server
- MS SharePoint 2013 Server

#### 2.3. Рекомендуемые требования к оборудованию

AVG File Server.

).

• Intel Pentium 1,8 .

.

- 512
- 600

(

1

,

1)

)

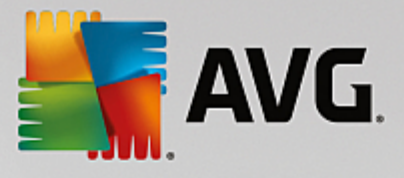

# 3. Процесс установки AVG

AVG <u>- AVG ( http://www.avg.com/download?prd=msw</u>). <u>- 32- ( x86) 64- (</u> x64) ,

AVG

### 3.1. Запуск установки

| 🛃 Мастер установки AVG | ×                                         |
|------------------------|-------------------------------------------|
| AVG.                   | Добро пожаловать в<br>программу установки |
| Выберите азык:         |                                           |
| Русский - Russian      |                                           |
|                        |                                           |
| Отмена                 | Далее >                                   |

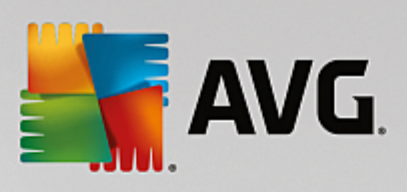

### 3.2. Лицензионное соглашение

| 鞽 Мастер установки AVG                                                                                                    |                                                                                                    |
|----------------------------------------------------------------------------------------------------|----------------------------------------------------------------------------------------------------|
| AVG.                                                                                                    | Добро пожаловать в<br>программу установки                                                                                                    |
| установка этого продукта означает согласие со следующими условиями ли<br>уведомления об обработке персональных данных AVG:                                                                                                    | цензионного соглашения АУС и                                                                                                    |
| ВАЖНО: ВНИМАТЕЛЬНО ОЗНАКОМЬТЕСЬ С НАСТОЯ<br>ЮРИДИЧЕСКИЙ ДОГОВОР, РЕГУЛИРУЮЩИЙ<br>ПРОГРАММНОГО ОБЕСПЕЧЕНИЯ И ОТДЕЛЬНЫХ УО<br>КОМПАНИЕЙ AVG TECHNOLOGIES, А ТАКЖЕ СБОР И ИС<br>AVG TECHNOLOGIES ОПРЕДЕЛЕННОЙ ИНФОРМАЦИИ ЛИ<br>КНОПКУ « <u>ПРИНЯТЬ</u> » ИЛИ УСТАНОВИВ ПРИЛИ<br>ОБЕСПЕЧЕНИЕ (далее « <u>ПРОГРАММНОЕ ОБЕСПЕЧЕНИЕ</u> »<br>ОТ ИМЕНИ ЛИЦА, НА КОМПЬЮТЕРЕ КОТОРОГО<br>ПРОГРАММНОЕ ОБЕСПЕЧЕНИЕ) ПОДТВЕРЖДАЕТЕ, ЧТО | ЩИМ СОГЛАШЕНИЕМ. ЭТО<br>ИСПОЛЬЗОВАНИЕ ВАМИ<br>СЛУГ, ПРЕДОСТАВЛЯЕМЫХ<br>ПОЛЬЗОВАНИЕ КОМПАНИЕЙ<br>ИЧНОГО ХАРАКТЕРА. НАЖАВ<br>АГАЕМОЕ ПРОГРАММНОЕ<br>>>), ВЫ (ОТ СВОЕГО ИМЕНИ И<br>>> УСТАНОВЛЕНО ДАННОЕ<br>ВАМ УЖЕ ИСПОЛНИЛОСЬ 13 |
| Политика конфиденциальности                                                                                                    | Печатная версия                                                                                                    |
| Отклонить                                                                                                    | < Назад Принимаю                                                                                                    |

## 3.3. Активация лицензии

)

(

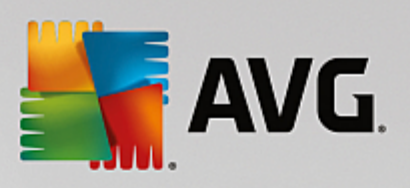

| мастер установки                                                   | AVG                                                                                                    | _       |
|--------------------------------------------------------------------|----------------------------------------------------------------------------------------------------|---------|
| AVG.                                                               | Активировать лицен                                                                                                    | зию     |
| Номер лицензии:                                                    | Например: IQNP6-9BCA8-PUQU2-A5HCK-GP338L-93OCB                                                                                                    |         |
| Если ПО AVG приобрете<br>избежать ошибок при в                     | но по Интернету, номер лицензии будет отправлен вам по электронной почте. Чтобы<br>воде, рекомендуется скопировать и вставить номер из сообщения электронной почты |         |
| на этом экране.                                                    |                                                                                                    | 5 Horic |
| на этом экране.<br>Если ПО приобретено в<br>продукта, которая нахо | магазине розничной торговли, номер лицензии указан на регистрационной карточке<br>одится в упаковке. Убедитесь, что номер скопирован правильно.                    | , none  |

## 3.4. Выбор типа установки

| 🛃 Мастер установки AVG                                                         | ×                                |
|--------------------------------------------------------------------------------|----------------------------------|
| <b>AVG</b> . File Server Edition                                               | Выбор типа установки             |
| Экспресс-установка (рекомендуется)<br>Установка всех необходимых функций.      |                                  |
| Выборочная установка<br>Выберите функции, которые необходимо установить. Реког | мендуется опытным пользователям. |
| Отмена                                                                         | < <u>Н</u> азад Далее >          |

AVG

:

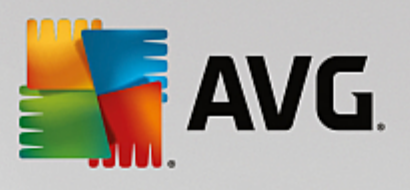

AVG. AVG Program Files, ...,,

## 3.5. Выборочная установка: пользовательские параметры

| іетры |
|-------|
|       |
|       |
|       |
|       |
|       |
| e >   |
| AVG,  |
|       |
|       |
|       |
|       |
| ·     |
|       |

• . AVG

AVG. ».

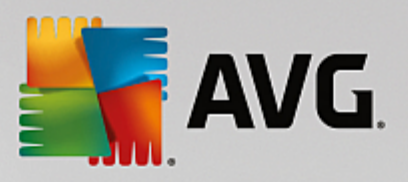

SharePoint.

MS SharePoint,

## 3.6. Завершение установки

,

AVG.

| 🏭 Мастер установки AVG                                                                        |                                                |
|-----------------------------------------------------------------------------------------------|------------------------------------------------|
| <b>AVG</b> . File Server Edition                                                              | Поздравляем!                                   |
| Установка ПО успешно завершена.                                                               |                                                |
| Параметры Центр обработки данных AVG:                                                         |                                                |
| Я хочу повысить свою безопасность, участвуя в Программе у<br>Политикой конфиденциальности AVG | <u>лучшения продуктов</u> AVG в соответствии с |
|                                                                                               | Готово (Е)                                     |
|                                                                                               |                                                |

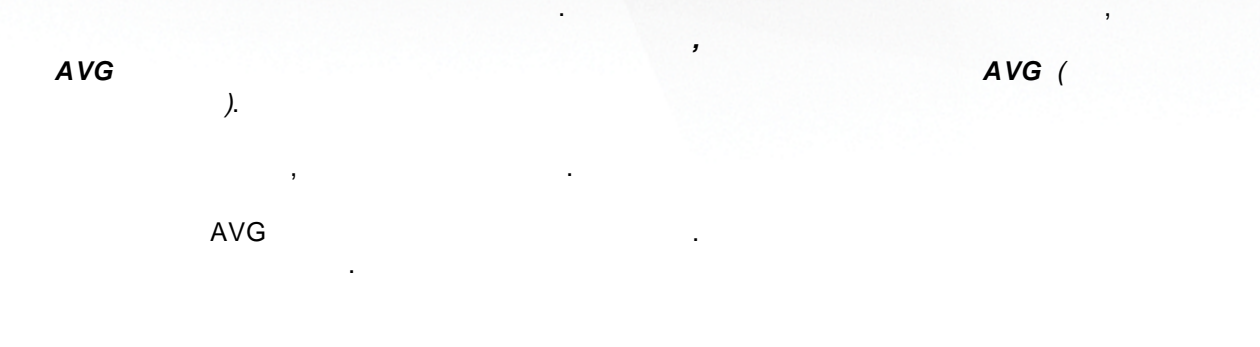

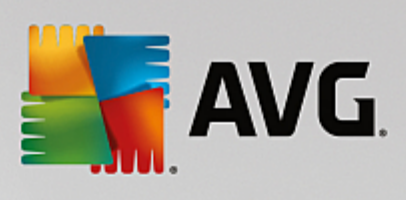

# 4. После установки

| AVG. File Serv                                                 | er Edition                             |                          | Отчетов: 1      | <u>П</u> оддержка | <br>а Параметры    | *<br>* |
|----------------------------------------------------------------|----------------------------------------|--------------------------|-----------------|-------------------|--------------------|--------|
|                                                                | ⊘ Пол                                  | ьзователь зац            | цищен           |                   |                    |        |
| Сомпьютер<br>⊘защищен                                          |                                        |                          |                 |                   |                    |        |
| Сервер<br>⊘ защищен                                            | Удаленное<br>управление<br>⊘ подключен |                          |                 |                   |                    |        |
| 🎯 Сканировать                                                  | ≡                                      |                          | 🕄 Защита        | обновлен          | а                  |        |
| Компьютер<br>AntiVirus обеспечивает з<br>Компонент Компьютер а | ащиту компьютера от ви<br>ктивен.      | русов, шпионского ПО, че | рвей и троянски | их программ.      |                    |        |
| сборка 3456                                                    |                                        |                          |                 |                   | Показать уведомлен | ие     |
|                                                                |                                        |                          | AVG File        | Server.           |                    |        |

AVG File Server.

:

AVG Desktop.

.

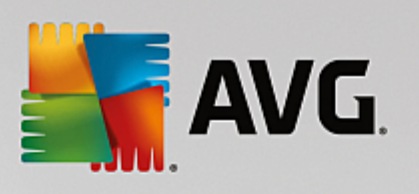

| <b>-</b> | AVG. File Server Edition                                                                                                    | ×         |
|----------|----------------------------------------------------------------------------------------------------|-----------|
| ÷        | Сервер                                                                                                    |           |
|          |                                                                                                    |           |
|          | SharePoint                                                                                                    |           |
|          | ⊘ активный                                                                                                    |           |
|          | SharePoint                                                                                                    |           |
|          | сканер документов для мъ SnarePoint сканирует файлы документов, сохраненные в мъ SnarePoint, и<br>обеспечивает защиту от возможных угроз.<br>Компонент активен |           |
| сборк    | а 3456 Показать уви                                                                                                    | едомление |
|          | ,<br>MS SharePoint                                                                                                    |           |
| •        | <u>AVG SharePoint Portal Server</u>                                                                                                    |           |

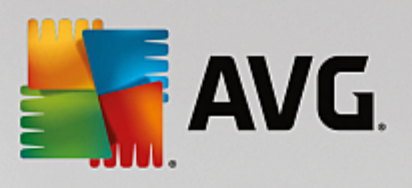

# 5. Сканер документов для MS SharePoint

## 5.1. Обзор

AVG MS SharePoint Server 2003/2007/2010/2013

AVG File Server

| <b>.</b>                  | AVG. File Server Edition                                                                                                 |                                                                                                    |               |
|---------------------------|----------------------------------------------------------------------------------------------------|----------------------------------------------------------------------------------------------------|---------------|
| ¢                         | Сканер документов дл                                                                                                    | я MS SharePoint                                                                                                    |               |
|                           | Сканированные элементы:<br>Обнаруженные угрозы:<br>Высокая степень опасности:<br>Средняя степень опасности:<br>Сведения: | 0<br>0<br>0<br>0                                                                                                    |               |
|                           | Результаты сканирования<br>Параметры<br>Сканер документов для MS SI<br>обеспечивает защиту от возможн<br>блокируются.    | Обновить статистические значения<br>•••• Подробности<br>harePoint сканирует файлы документов, сохраненные в MS SharePoint, и<br>ых угроз. При обнаружении вирусы перемещаются в Хранилища вирусов или |               |
| сборк                     | a 3456<br>AVG)                                                                                                    | Показать уведомление<br><i>MS SharePoint</i> (<br>, MS Share                                                                                                    | ,<br>Point.   |
| Micros<br>Exploi<br>Share | soft SharePoint —<br>rer,<br>Point<br>,                                                                                  | )<br>, ,                                                                                                    | (<br>Internet |

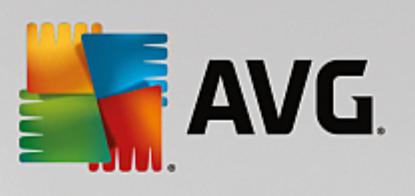

0

0

0

•

(

| Server Edition               | n          |          | ×          |
|------------------------------|------------|----------|------------|
|                              | 1          |          |            |
| 🔘 Показать последнее         | 2 дни      | 0        | часы       |
| 🔿 Показать выбранные объекты |            |          |            |
| ΟT                           | 19.11.2013 | 23:17:25 | j <u>*</u> |
| До                           | 20.11.2013 | 23:17:25 | 5 <u>*</u> |
| 🔿 Показать все               |            |          |            |
|                              |            | 06       | новить     |
|                              |            |          |            |
|                              | •          |          |            |
| Имя угрозы 🔺 Время           |            |          |            |
|                              |            |          |            |
|                              |            |          |            |
|                              |            |          |            |
|                              |            |          |            |
|                              |            |          |            |
|                              |            |          |            |
|                              |            |          |            |
|                              |            |          |            |
|                              |            |          | Заклыть    |
|                              |            |          | Закрыть    |

).

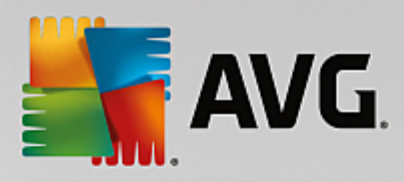

#### 5.2. Дополнительные параметры

### 5.2.1. Общие параметры

•

•

**MS SharePoint**,

MS SharePoint.

|                                                                                                    | _ ×                                                                                                    |
|----------------------------------------------------------------------------------------------------|----------------------------------------------------------------------------------------------------|
| AVG. File Server Edition                                                                                                    | Дополнительные параметры                                                                                                    |
| Вид<br>Звуковые эффекты<br>Временно отключить защиту АVG<br>В Защита компьютера<br>Сканирования<br>Расписания<br>Обновить<br>Исключения<br>Хранилище вирусов<br>АVG Самозащита<br>Настройки конфиденциальности<br>Игнорировать состояние ошибки<br>Компоненты сервера<br>Сканер документов для MS Shar<br>Действия по обнаружению<br>Удаленное управление | Свойства сканирования<br>Использовать звристический анализ<br>Уведомлять о потенциально нежелательных программах и шпионском ПО<br>Уведомлять о расширенном наборе потенциально нежелательных программ<br>Сканировать объекты в архивах<br>Отчетность<br>Автоматические действия по отношению к следующим отчетам можно указать в<br>подключе "Действия по отношению". Эти отчеты касаются важности<br>информации.<br>Уведомлять об архивах, защищенных паролем<br>Уведомлять о документах, защищенных паролем<br>Уведомлять о скрытых расширениях |
| По умолчанию                                                                                                    | ОК Отмена இ Применить                                                                                                    |

(

. .).

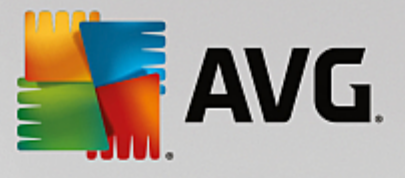

#### (zip, rar . .).

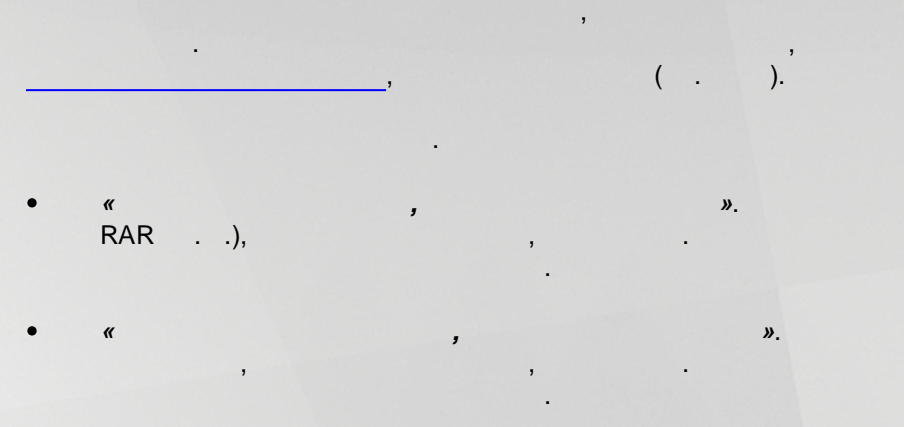

« , ». -, ( MS Word). , ,

• « ». something.txt.exe something.txt. ,

# ( . ).

### 5.2.2. Действия по обнаружению

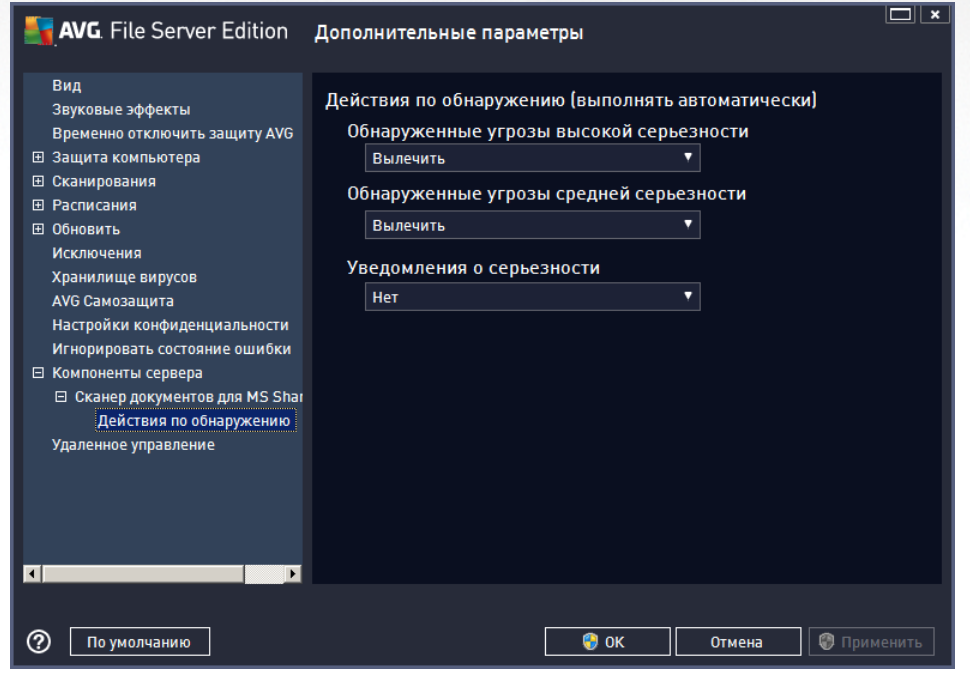

(ZIP,

,

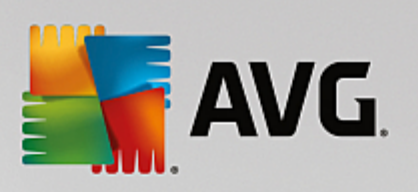

#### SharePoint

- •
- •
- •
- ,
- •
- ·
- •

1

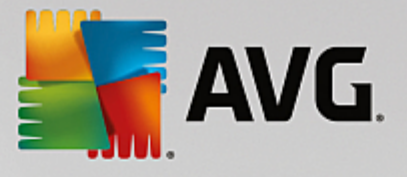

# 6. AVG для SharePoint Portal Server

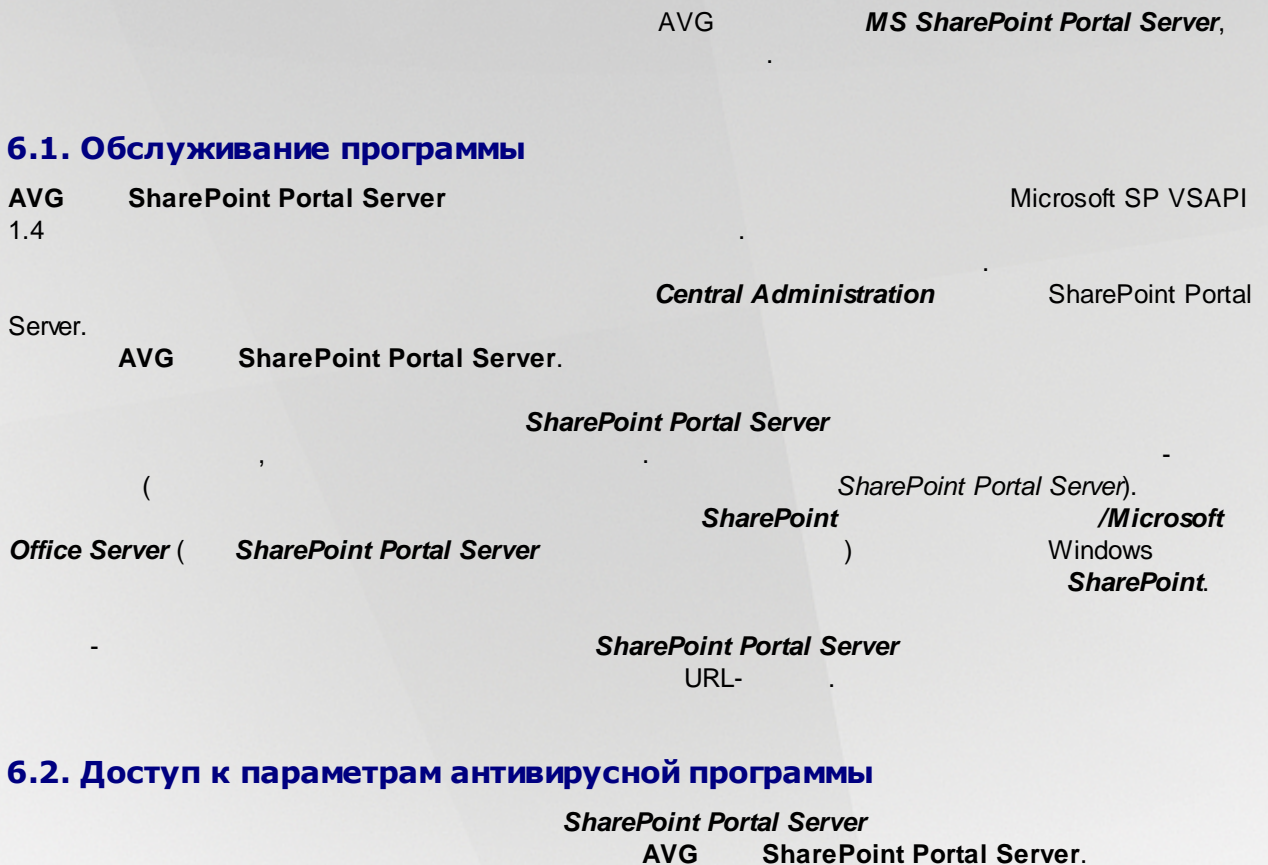

SharePoint,

### MS SharePoint 2003 Server

,

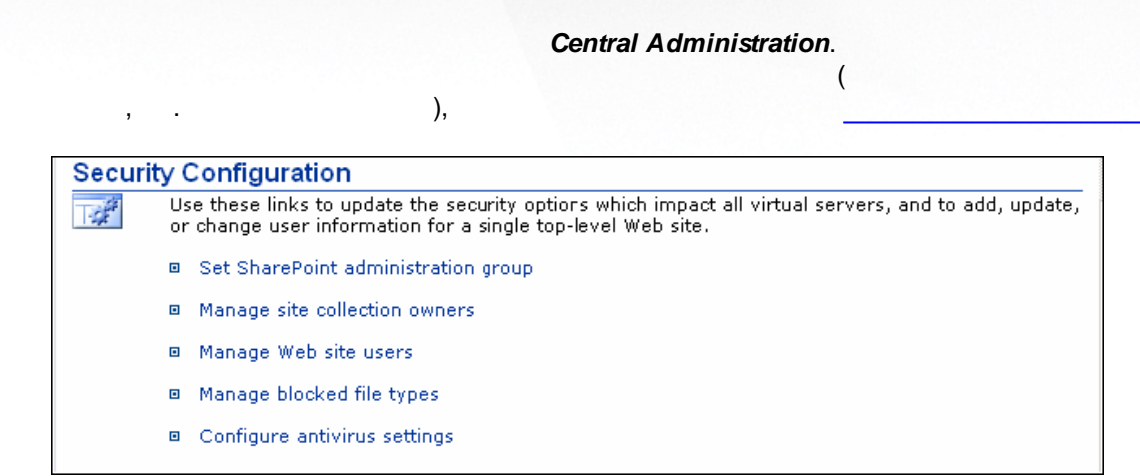

#### **MS SharePoint 2007 Server**

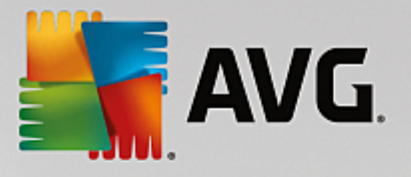

),

#### Central Administration.

#### Security Configuration

- Service accounts.
- Information Rights Management
- Antivirus
- Blocked file types
- Update farm administrator's group
- Information management policy configuration

(

Manage settings for single sign-on

#### MS SharePoint 2010/2013 Server

.

Central Administration.

SharePoint 2010 Central Administration > Security Central R Users Administration Manage the farm administrators group | Approve or reject distribution groups | Application Management Specify web application user policy System Settings General Security Monitoring Configure managed accounts | Configure service accounts | Backup and Restore Configure password change settings | Specify authentication providers | Manage trust | Manage antivirus settings | Define blocked file types | Security Manage web part security | Configure self-service site creation Upgrade and Migration General Application Information policy Settings Configure information rights management | Configure Information Management Policy Configuration Wizards ( ), 6.3. Конфигурация антивируса » ( SharePoint. »)

#### **MS SharePoint 2003 Server**

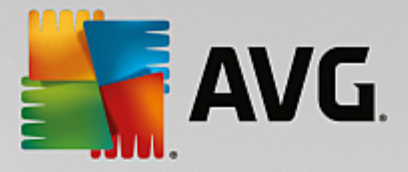

### Windows SharePoint Services Configure Antivirus Settings

Use this page to configure settings for virus scanning. You must install virus scanning software on all Web servers that are hosting documents before these settings can take effect. Show me more information.

#### Antivirus Settings Scan documents on upload Specify when you want documents stored in document libraries and lists to be virus scanned, and whether you want your virus scanner to Scan documents on attempt to clean infected documents. You can also specify how long download the virus scanner should run before timing out, and the number of execution threads on the server that it may use. If server response Allow users to time is slow while scanning, you may want to decrease the number of download infected seconds and threads allowed for virus scanning. documents Attempt to clean infected documents Time out scanning after 300 seconds Allow scanner to use up to 5 threads OK Cancel

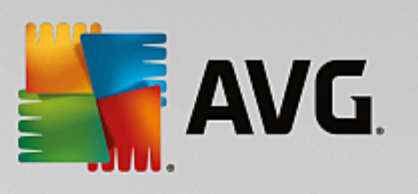

| MS SharePoint 2007 Server                                                                                                    |                                                                                                    |  |  |  |  |  |
|----------------------------------------------------------------------------------------------------|----------------------------------------------------------------------------------------------------|--|--|--|--|--|
| Central Administration > Operations > Antivirus<br>Antivirus                                                                                                    |                                                                                                    |  |  |  |  |  |
| Use this page to configure settings for virus scanning. You must in<br>before these settings can take effect. Learn about configuring an                                                                                                    | nstall virus scanning software on all Web servers that are hosting documents<br>tivirus settings.                                                                                 |  |  |  |  |  |
| Antivirus Settings<br>Specify when you want documents stored in document<br>libraries and lists to be virus scanned, and whether you want<br>your virus scanner to attempt to clean infected documents.                                                | <ul> <li>Scan documents on upload</li> <li>Scan documents on download</li> <li>Allow users to download infected documents</li> <li>Attempt to clean infected documents</li> </ul> |  |  |  |  |  |
| Antivirus Time Out<br>You can specify how long the virus scanner should run before<br>timing out. If server response time is slow while scanning,<br>you may want to decrease the number of seconds.                                                   | Time out duration (in seconds):                                                                                                    |  |  |  |  |  |
| Antivirus Threads<br>You can specify the number of execution threads on the<br>server that the virus scanner may use. If server response<br>time is slow while scanning, you may want to decrease the<br>number of threads allowed for virus scanning. | Number of threads:                                                                                                    |  |  |  |  |  |
|                                                                                                    | OK Cancel                                                                                                    |  |  |  |  |  |

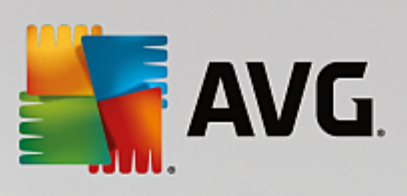

| MS SharePoint 2010/2013 Server                                                                                                    |                                                                                                    |                                                                                                    |  |  |  |  |  |
|----------------------------------------------------------------------------------------------------|----------------------------------------------------------------------------------------------------|----------------------------------------------------------------------------------------------------|--|--|--|--|--|
|                                                                                                    |                                                                                                    |                                                                                                    |  |  |  |  |  |
| SharePoint 2010                                                                                                    | Central Administration > Antivirus<br>Use this page to configure settings for virus scanning. You must install virus sca<br>before these settings can take effect. Learn about configuring antivirus settings.                                                                                                    | nning software on all Web servers that are hosting documents                                                                                                    |  |  |  |  |  |
|                                                                                                    |                                                                                                    | ()                                                                                                    |  |  |  |  |  |
| Central<br>Administration<br>Application Management<br>System Settings<br>Monitoring<br>Backup and Restore<br>Security<br>Upgrade and Migration<br>Settings<br>Configuration Wizards | Antivirus Settings<br>Specify when you want documents stored in document libraries and lists to be virus<br>scanned, and whether you want your virus scanner to attempt to clean infected<br>documents.                                                                                                    | <ul> <li>Scan documents on upload</li> <li>Scan documents on download</li> <li>Allow users to download infected documents</li> <li>Attempt to clean infected documents</li> </ul> |  |  |  |  |  |
|                                                                                                    | Antivirus Time Out You can specify how long the virus scanner should run before timing out. If server response time is slow while scanning, you may want to decrease the number of seconds. Antivirus Threads You can specify the number of execution threads on the server that the virus scanner may use. If server response time is slow while scanning, you may want to decrease the number of threads allowed for virus scanning. | Time out duration (in seconds): 300 Number of threads: 5                                                                                                    |  |  |  |  |  |
|                                                                                                    |                                                                                                    | OK Cancel                                                                                                    |  |  |  |  |  |

#### SharePoint.

| • | , |     |         |                                       |
|---|---|-----|---------|---------------------------------------|
| • | 3 |     |         | · · · · · · · · · · · · · · · · · · · |
| • |   | . ( | )       |                                       |
| • | ( | ).  | (<br>). | ,                                     |

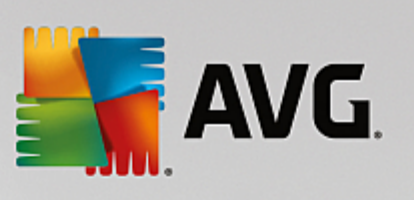

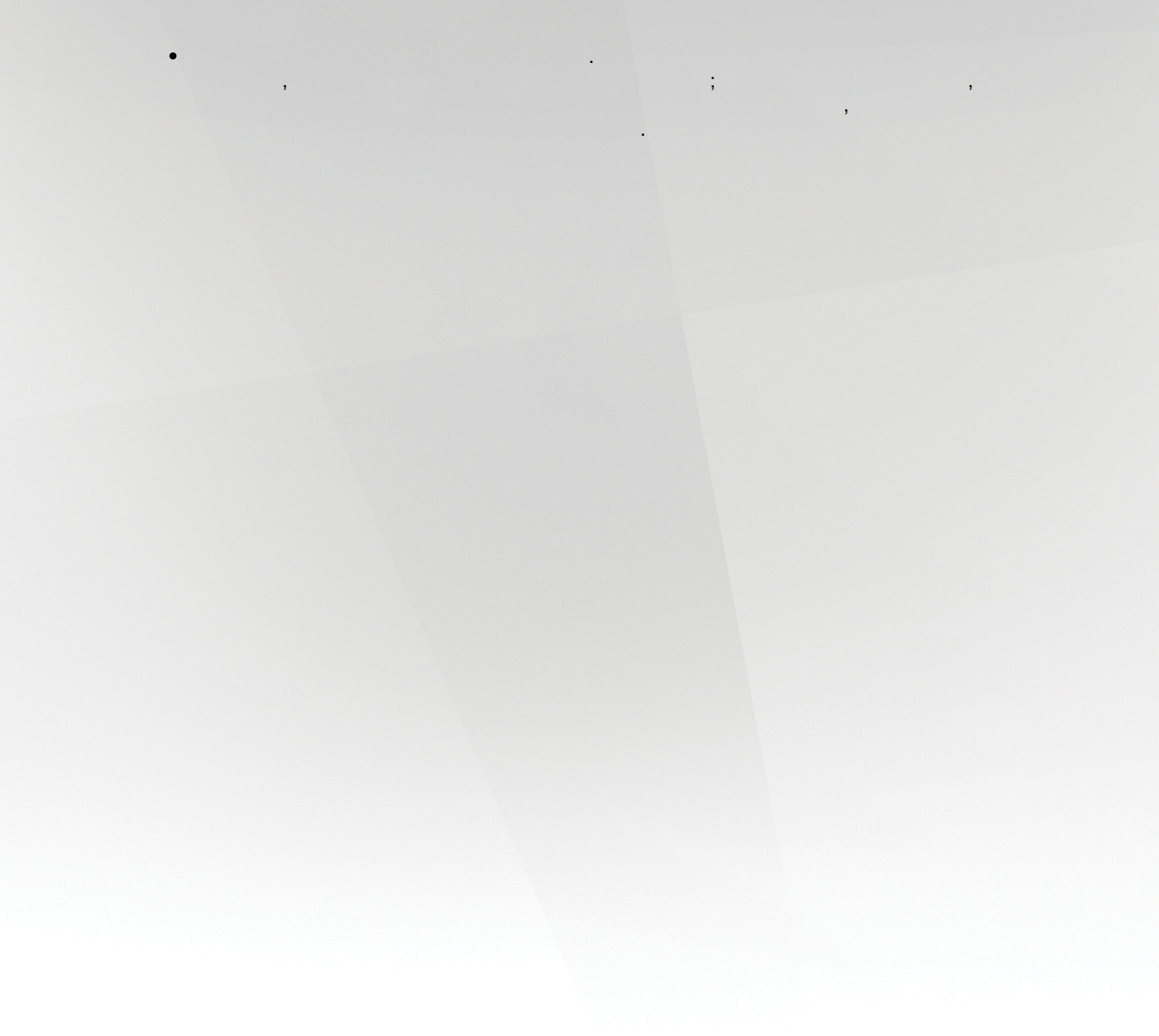

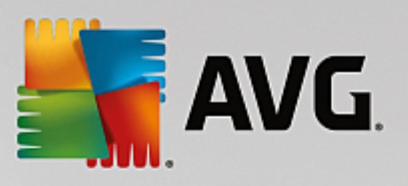

## 7. Часто задаваемые вопросы и техническая поддержка

,

| AVG  |  |
|------|--|
| 1110 |  |

\_

\_

AVG . : <u>http://www.avg.com</u>.

1